ОUTLOOK 2002 - 2003

**ACCOUNTS** 

**POSTVAKKEN** 

**SORTEERREGELS** 

**HANDTEKENINGEN** 

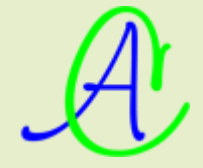

Als je verschillende e-mailadressen hebt, is het interessant om bij ieder e-mailtje te kunnen kiezen om een van deze adressen als afzender te plaatsen, een apart handteken in te voegen en om voor ieder e-mailadres een apart postvak aan te maken.

Bij het maken van een nieuw bericht heb je dan de keuze om:
een afzender te kiezen tussen de verschillende accounts:

| 🔒 Naamloos - Be | richt (HTML)                                                                         |
|-----------------|--------------------------------------------------------------------------------------|
| Eestand Bewerk  | en Beel <u>d I</u> nvoegen Opmaa <u>k</u> E <u>x</u> tra <u>A</u> cties <u>H</u> elp |
| Uerzenden Ad    | counts 🗸   🏂 Attach as Adobe PDF   🛄   🛅 Opties   PC                                 |
|                 | Albert (Telenet)                                                                     |
| Aan             | 1 Albert (Telenet)                                                                   |
| <u><u> </u></u> | 2 Albert (Web)                                                                       |
| BCC             | 3 Janneke                                                                            |
| Onderwerp:      | 4 Mieke                                                                              |
|                 |                                                                                      |

• een gepast handteken te plaatsen:

|                    | 0 | Besta                    | nd                                  | Opt | ties   PDF Conve                        |
|--------------------|---|--------------------------|-------------------------------------|-----|-----------------------------------------|
|                    |   | Item.                    |                                     |     |                                         |
| Aan                |   | Handt                    | ekening 🕨 🕨                         |     | Janneke                                 |
| CC BCC1 Qnderwerp: |   | Horizo<br>Afbee<br>Hyper | ntale ļijn<br>Iding<br>Iin <u>k</u> |     | Mieke<br>Albert(Telenet)<br>Albert(web) |
|                    |   | Hyper                    | link <u>v</u> erwijderen            |     | Meer                                    |
| Groetjes,          |   |                          |                                     | -   |                                         |

• de post automatisch te laten sorteren, ieder account in zijn eigen vak:

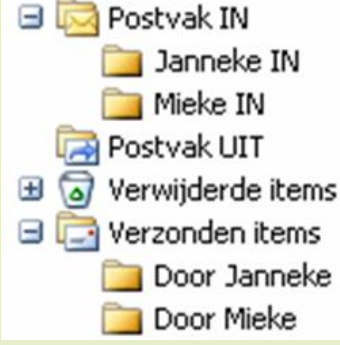

Om dit mogelijk te maken, moet er voor ieder bestaand e-mailadres een aparte 'account' gemaakt worden in OUTLOOK.

## 1 Een Account maken

- 1. Klik boven in de menubalk van Outlook op 'Extra' en kies voor 'E-mailaccounts'
  - Extra Acties Help Verzenden/ontvangen

|          | verzendenjon <u>c</u> vangen       |                       | ' |
|----------|------------------------------------|-----------------------|---|
| 8        | Postvak IN-overdracht va           | an <u>W</u> indows CE |   |
|          | <u>Z</u> oeken                     |                       |   |
| W        | Adresboek                          | Ctrl+Shift+B          |   |
| 90<br>90 | Indeļen                            |                       |   |
|          | Regels en waarschuwinge            | en                    |   |
|          | Po <u>s</u> tvak opruimen          |                       |   |
| 0        | Map Verwijderde items l <u>e</u> e | egmaken               |   |
|          | Eormulieren                        |                       | • |
|          | <u>M</u> acro                      |                       | ۲ |
|          | E-mailaccounts                     |                       |   |
|          | Aangassen                          |                       |   |
|          | Opties                             |                       |   |

2. Kies voor 'Een nieuwe e-mailaccount toevoegen' en klik dan op [Volgende].

| E-mailaccounts |                                                                                                    | K |
|----------------|----------------------------------------------------------------------------------------------------|---|
|                | <ul> <li>Met deze wizard kunt u de e-mailaccounts en mappen in outlook wijzigen.</li> <li>E-mail</li> <li>Een nieuwe e-mailaccount toevoegen</li> <li>Estaande e-mailaccounts weergeven of wijzigen</li> <li>Adreslijst</li> <li>Een nieuwe adreslijst of een nieuw adresboek toevoegen</li> <li>Bestaande adreslijsten of adresboeken weergeven of wijzigen</li> </ul> |   |
|                | < Vorige Volgende > Sluiten                                                                                                    | ) |

#### 3. Dan klik je op [Toevoegen]:

| ril                                                                                                    |                                                                                                    |                                                                                                    |                                                                                                    |                                      |          |
|----------------------------------------------------------------------------------------------------|----------------------------------------------------------------------------------------------------|----------------------------------------------------------------------------------------------------|----------------------------------------------------------------------------------------------------|--------------------------------------|----------|
| U kunt een accou<br>verwijderen.                                                                                                    | ınt selecteren en de bijbeł                                                                                                    | horende instelling                                                                                                    | en wijzigen of de accou                                                                                                    | ınt                                  | 弋        |
| E-mailberichten voor d                                                                                                    | eze accounts in de onders                                                                                                    | taande volgorde                                                                                                    | verwerken:                                                                                                    |                                      |          |
| Naam                                                                                                    | Туре                                                                                                    |                                                                                                    | Wij                                                                                                    | zigen                                |          |
|                                                                                                    |                                                                                                    |                                                                                                    | Toey                                                                                                    | A Depen                              |          |
|                                                                                                    |                                                                                                    |                                                                                                    |                                                                                                    |                                      |          |
|                                                                                                    |                                                                                                    |                                                                                                    | Ver                                                                                                    | vijderen                             |          |
|                                                                                                    |                                                                                                    |                                                                                                    | Als stand                                                                                                    | aard instellen                       |          |
|                                                                                                    |                                                                                                    |                                                                                                    |                                                                                                    | - L                                  |          |
|                                                                                                    |                                                                                                    |                                                                                                    |                                                                                                    | nnoog                                |          |
|                                                                                                    |                                                                                                    |                                                                                                    | 0                                                                                                    | mlaag                                |          |
| Minuma e mail bogorge                                                                                                    | d- velecedo locatiou                                                                                                    |                                                                                                    |                                                                                                    |                                      |          |
| Persoonlijke mappen                                                                                                    | n op de volgende locade.                                                                                                    | Nieuw Outlook                                                                                                    | receivenshestand                                                                                                    | 1 I                                  |          |
| Torsooning a mapper.                                                                                                    |                                                                                                    |                                                                                                    | -yeyevensbestand                                                                                                    | J                                    |          |
|                                                                                                    |                                                                                                    |                                                                                                    |                                                                                                    |                                      |          |
|                                                                                                    |                                                                                                    |                                                                                                    |                                                                                                    |                                      |          |
|                                                                                                    |                                                                                                    | [                                                                                                    | < Vorige Volto                                                                                                    |                                      | ularen   |
|                                                                                                    |                                                                                                    | L                                                                                                    |                                                                                                    |                                      | laioron. |
| Selecteer het rondje                                                                                                    | voor POP3 en klik                                                                                                    | op [Volgende]                                                                                                    |                                                                                                    |                                      |          |
| E-mailaccounts                                                                                                    |                                                                                                    |                                                                                                    |                                                                                                    |                                      |          |
| <b>Servertype</b><br>U kunt kiezen we                                                                                                    | lk type server u voor de n                                                                                                    | ieuwe e-mailacco                                                                                                    | unt wilt gebruiken.                                                                                                    |                                      | 尜        |
|                                                                                                    |                                                                                                    |                                                                                                    |                                                                                                    |                                      |          |
| <ul> <li>Micros<br/>Verbino<br/>openba</li> <li>POP3</li> <li>Verbino<br/>O IMAP</li> <li>Verbino<br/>en post</li> <li>HTTP</li> <li>Verbino<br/>te down</li> <li>Extra s</li> <li>Verbino<br/>derden</li> </ul> | oft Exchange-server<br>ing maken met een Excha<br>re mappen te openen en i<br>ing maken met een POP3-<br>ing maken met een IMAP-<br>vakmappen te synchronis<br>ing maken met een HTTP-<br>iloaden en postvakmappe<br>ervertypen<br>ing maken met een andere | nge-server om e-<br>documenten te de<br>e-mailserver om e<br>eren<br>e-mailserver (zoal<br>n te synchroniser<br>e werkgroepserve | nailberichten te lezen,<br>len<br>-mailberichten te dowr<br>-mailberichten te dowr<br>s Hotmail) om e-mailbe<br>en<br>r of een e-mailserver v | iloaden<br>iloaden<br>richten<br>van |          |

- 5. Vul de accountgegevens in voor een e-mailadres
  - In het vakje 'Naam' vul je de naam in die je wilt zien verschijnen als afzender. (Deze is vrij te kiezen)
  - In het vakje 'E-mailadres' vul je het e-mailadres in dat je als afzender wilt zien (DIT MOET EEN BESTAAND E-MAILADRES ZIJN!!!)
  - In het vakje 'Gebruikersnaam' vul je de code in van de 'mailbox' waartoe het emailadres behoort (de code wordt gegeven door uw provider bij het aanmaken van de mailbox, in dit vb.:Telenet)
  - In het vakje 'Inkomende e-mail' vul je de tekst in, opgegeven door uw provider. ('in.telenet.be' voor Telenet, 'pop.skynet.be' voor Skynet)
  - In het vakje 'Server voor uitgaande e-mail' vul je de tekst in, opgegeven door uw provider. ('uit.telenet.be' voor Telenet, 'relay.skynet.be' voor Skynet)

| E-mailaccounts                                                    |                                                            |                                                                                                    | ×                                                           |
|-------------------------------------------------------------------|------------------------------------------------------------|----------------------------------------------------------------------------------------------------|-------------------------------------------------------------|
| <b>Instellingen vo</b><br>Al deze inste                           | or internet-e-mail (POP3<br>llingen zijn vereist om de e-m | )<br>ailaccount te kunnen gebruiken.                                                                                                    | ×                                                           |
| Gebruikersgege                                                    | vens                                                       | Servergegevens                                                                                                    |                                                             |
| Naam:                                                             | Albert                                                     | Inkomende e-mail (POP3):                                                                                                    | in.telenet.be                                               |
| E-mailadres:                                                      | albert.claesen@telenet.be                                  | Server voor uitgaande e-mail (SMTP):                                                                                                    | uit.telenet.be                                              |
| Aanmeldingsge                                                     | gevens                                                     | Instellingen testen                                                                                                    |                                                             |
| Gebruikersnaam:<br>Wachtwoord:<br>Aanmelden met<br>beveiligd-wach | ac  *******  Wachtwoord onthouden  t twoordverificatie     | Nadat u de gegevens op dit scherm hei<br>het raadzaam de account te testen doo<br>onderstaande knop te klikken. (Hiervoo<br>netwerkverbinding vereist)<br>Accountinstellingen testen<br>Mer | bt ingevuld, is<br>or op de<br>or is een<br>er instellingen |
|                                                                   |                                                            | < Vorige Volger                                                                                                    | nde > Annuleren                                             |

A

5

6. Klik op [Accountinstellingen testen ...]

| E-mailaccounts                                                          |          |                               |
|-------------------------------------------------------------------------|----------|-------------------------------|
| Accountinstellingen testen                                              |          |                               |
| Alle tests zijn voltooid. Klik op Sluiten om door t                     | e gaan.  | Stoppen                       |
|                                                                         |          | Sluiten                       |
|                                                                         |          | Blacerr                       |
| Taken Fouten                                                            |          |                               |
| Taken                                                                   | Status   |                               |
| Netwerkverbinding maken                                                 | Voltooid |                               |
| Server voor uitgaande e-mail zoek                                       | Voltooid |                               |
| Server voor inkomende e-mail zoe                                        | Voltooid |                               |
| Aanmelden bij server voor inkome                                        | Voltooid |                               |
| ✓ Test-e-mailbericht verzenden                                          | Voltooid |                               |
| wachtwoord ohchodde<br>Aanmelden met<br>beveiligd-wachtwoordverificatie | Account  | ntinstellingen testen.        |
|                                                                         |          | < Vorige Volgende > Annuleren |

Als alles in orde is, zie je achter iedere lijn 'Voltooid' staan in de statuskolom en iedere lijn is groen aangevinkt.

Klik op [Sluiten].

7. Klik op [Meer instellingen ...]

Hier geef je het account een, voor jou, herkenbare naam en klik [OK] en dan [Volgende]

| Instellinge      | en voor internet-e-mail                                                                                                    | ×  |  |  |  |
|------------------|----------------------------------------------------------------------------------------------------|----|--|--|--|
| Algemeen         | Server voor uitgaande e-mail Verbinding Geavanceerd                                                                                                    |    |  |  |  |
| E-mailacc        | ount                                                                                                    |    |  |  |  |
| Typ de<br>'Werk' | naam waarmee u naar deze account wilt verwijzen, bijvoorbeeld<br>of 'Microsoft e-mailserver'.                                                                                                    |    |  |  |  |
| Albert           | Albert (Telenet)                                                                                                    |    |  |  |  |
| Overige (        | gebruikersgegevens                                                                                                    |    |  |  |  |
| and the second   | and the second second second second second second second second second second second second second second second                                                                                                    | -  |  |  |  |
| 1                | A second second s | М  |  |  |  |
|                  |                                                                                                    |    |  |  |  |
|                  |                                                                                                    |    |  |  |  |
|                  |                                                                                                    |    |  |  |  |
|                  |                                                                                                    | en |  |  |  |

8. Eventueel kan je hier, door op de knop [Toevoegen] te klikken, accounts bijmaken.

| mailberichten voor deze | accounts in de onderstaande volgorde ver | werken:                 |
|-------------------------|------------------------------------------|-------------------------|
| Naam                    | Type                                     | Wijzigen                |
| Albert(web)             | POP/SMTP (Standaard)<br>POP/SMTP         | Toevoegen               |
|                         |                                          | Verwijderen             |
|                         |                                          | Als standaard instellen |
|                         |                                          | Omhoog                  |
|                         |                                          | Omlaag                  |
| euwe e-mail bezorgen op | de volgende locatie:                     |                         |
| ersoonlijke mappen      | Nieuw Outlook-ge                         | gevensbestand           |

9. Herhaal stap 4 t/m 7 om accounts toe te voegen (voor ieder e-mailadres één account). Als je klaar bent, druk dan op [Voltooien].

#### 2 Postvakken bijmaken

Maak voor ieder e-mailadres een apart '**postvak-in**' en '**verzonden items'.** Dit zijn gewone mappen zoals bij bestanden gebruikt worden.

- Klik met de rechtermuisknop op de map 'Postvak in' en maak hier een nieuwe map voor ieder e-mailadres.
- Klik met de rechtermuisknop op de map 'Verzonden items' en maak hier ook de gewenste nieuwe mappen.

| E-mail                                                                                                    | Postvak IN                                                                                                    |
|----------------------------------------------------------------------------------------------------|----------------------------------------------------------------------------------------------------|
| Favoriete mappen                                                                                                    | Gerangschikt op: Datum Nieuwste                                                                                              |
| 🤤 Postvak IN<br>🔯 Ongelezen e-mail                                                                                                    | 🖃 Gisteren                                                                                                    |
| Voor opvolgen Verzonden items                                                                                                    | Wegcode.be<br>Wegcode.be nieuwsbrief (01-05                                                                                  |
| Alle e-mailmappen                                                                                                    | 🖂 Roger Meuwissen                                                                                                    |
| Persoonlijke mapp<br>AlbertWeb     AVG Virusquar     Concepten     Espero     HIQ-SE     Ongewenste r     Postvak IN     Postvak IN     Verwijd     Coekmap     Archiefmann | Cursus planning<br>bijeenkomst<br>mail Vorige week<br>Openen<br>In nieuw venster openen<br>Koppeling naar deze map vergenden |
| 12                                                                                                    | Postvak IN verplaatsen                                                                                                    |
| aje                                                                                                    | Postvak IN ver <u>wij</u> deren<br>N <u>a</u> am van Postvak IN wijzigen                                                     |
|                                                                                                    | Nieuwe map.                                                                                                    |
|                                                                                                    | Verwijderen uit Favoriete mappen                                                                                             |
| Nieuwe map maker                                                                                                    |                                                                                                    |

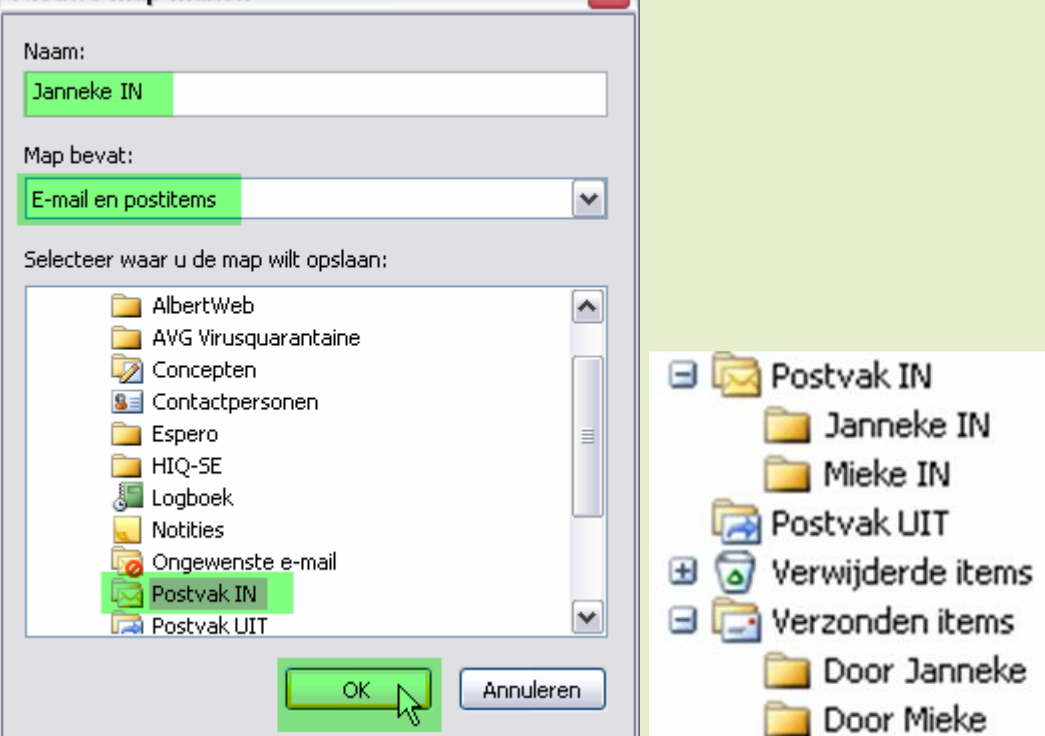

## 3 Sorteerregels opstellen

Om de binnenkomende post per gebruikte alias (e-mailadres) in het juiste postvak te bezorgen, gebruiken we de optie onder 'Extra' - 'Regels en waarschuwingen'

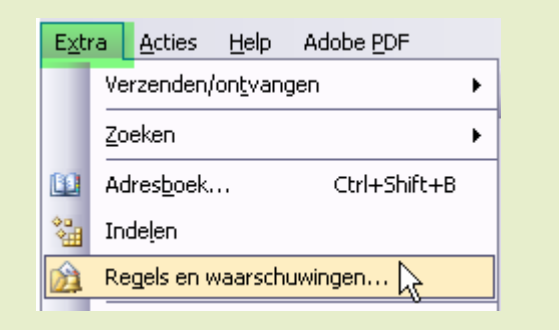

| eerd            |
|-----------------|
| eerd            |
| eerd            |
| o stvak IN''    |
| ostvak IN''     |
| ostvak IN''     |
| reepte waarde)  |
| reepte waarde)  |
| treepte waarde) |
| treepte waarde) |
| treepte waarde) |
| treepte waarde) |
| treepte waarde) |
| treepte waarde) |
|                 |
| Toepasse        |
|                 |
|                 |
|                 |
| 1               |

| Wizard Regels               |                                                             |          |
|-----------------------------|-------------------------------------------------------------|----------|
| Welke voorwaarde(r          | n) wilt u controleren?                                      |          |
| Stap 1: selecteer ee        | n of meerdere voorwaarden                                   |          |
| 🗌 afkomstig van pe          | ersonen of distributielijst                                 | ^        |
| 🗌 met <u>specifieke t</u> e | ekst in het onderwerp                                       |          |
| 📃 🗌 via de <u>naam map</u>  | 2-account                                                   |          |
| 🗌 🛄 alleen aan mij ve       | rzonden                                                     | ≡        |
| 🦳 waar mijn naam i          | in het vak Aan staat                                        |          |
| 🗌 🔲 gemarkeerd als y        | <u>urgentie</u><br>aevoeliabeid                             |          |
| 🗌 gemarkeeru ais g          | <u>pe van bet type actie</u>                                |          |
| 🗌 met mijn naam in          | n het vak CC                                                |          |
| 🗌 met mijn naam in          | ) het vak Aan of CC                                         |          |
| 🔄 🔲 met mijn naam ni        | iet in het vak Aan                                          |          |
| 🗹 verzonden aan g           | bersonen of distributielijst                                |          |
| met specifieke te           | <u>ekst</u> in de hoofdtekst                                | <b>*</b> |
| Stap 2: bewerk de b         | eschrijving van de regel (klik op een onderstreepte waarde) |          |
| Deze regel nadat h          | net bericht wordt ontvangen                                 |          |
| verzonden aan per           | rsonen of distributielijst                                  |          |
|                             |                                                             |          |
|                             |                                                             |          |
|                             |                                                             |          |
|                             |                                                             |          |
|                             |                                                             |          |
|                             |                                                             |          |
|                             |                                                             |          |
|                             | Annuleren < Vorige Volgende > Volto                         | oien     |

#### Kies het gewenste e-mailadres uit de lijst van Contactpersonen

| Naam                                                                                                    | Weergegeven naam        | E-mailadres                                                                                                    | E-mailty     |
|----------------------------------------------------------------------------------------------------|-------------------------|----------------------------------------------------------------------------------------------------|--------------|
| Janneke                                                                                                    | Janneke                 | janneke@telenet.be                                                                                                    | SMTP         |
| appendie ande                                                                                                    | South Apple See         | and the process of the state of the                                                                                                    | SMTP         |
| HERBERT, HARREN                                                                                                    | HENRY HOURS             | NUMBER OF THE OWNER OF THE OWNER OF THE                                                                                                    | SMTP         |
| HERE BELL / HERE FROM                                                                                                    | HERE I HEREIGE          | AND CONTRACTORS AND CONTRACTORS AND CONTRACTOR | SMTP         |
| CONTRACTOR DESCRIPTION OF ADDRESS                                                                                                    |                         | an                                                                                                    | SMTP         |
| CONTRACT, / Manifesteries                                                                                                    | CONTRACT: BUILDING      | Anthropped correspondences - the                                                                                                    | SMTP C       |
| CANADALITY (TRANSPORT                                                                                                    | CONTRACTOR OF CARDINE   | The second state of the second state of the se | SMTP         |
| (BEETE) / BEEEE                                                                                                    | NEED LODGE              | ALL FROM THE REPORT OF A                                                                                                    | SMTP         |
| The restored to be a second of the second second se | THE REPORT OF THE OWNER |                                                                                                    | SMIP         |
| CARACTERISTICS, La CARACTERIS                                                                                                    | TABLES OF STREET        | T                                                                                                    | SMIP<br>SMIP |
| · · · · · · · · · · · · · · · · · · ·                                                                                                    | (Bertherry Real)        |                                                                                                    | SMIP         |
| <u> </u>                                                                                                    |                         |                                                                                                    | >            |

| Wizar d Regels Wat wilt u met het bericht doen? Stap 1: selecteer een of meerdere acties verplaats het bericht naar <u>naam map</u> wijs het bericht toe aan de categorie catego verwijder het bericht het permanent verwijderen verplaats een kopie van het bericht naar na stuur het bericht door naar <u>personen of dist</u> het doorsturen naar <u>personen of distributie</u> beantwoord het bericht met <u>een specifieke</u>                                                                                                    | orie<br>eam map<br>tributielijst<br>lijst als een bijlage<br>stabloon                                                                                                    |
|----------------------------------------------------------------------------------------------------|----------------------------------------------------------------------------------------------------|
| Indikeer het bericht voor <u>ondestede date</u> bericht markeren met <u>een gekleurde vlag</u> wis de markering van het bericht     markeer het bericht als <u>urgentie</u> het afdrukken     Stap 2: bewerk de beschrijving van de regel (kl     Deze regel nadat het bericht wordt ontvange     verzonden aan <u>Janneke</u> verplaats het bericht naar naam map                                                                                                    | Regels en waarschuwingen                                                                                                    |
| Wizard Regels         Zijn er uitzonderingen?         Stap 1: selecteer een of meerdere uitzonder         behalve als het afkomstig is van persone         behalve als het afkomstig is van persone         behalve als het onderwerp specifieke tel         tenzij het wordt ontvangen via de accou         behalve als het alleen aan mij verzonder         behalve als het gemarkeerd is als urgent         behalve als het gemarkeerd is als gevoel         behalve als het gemarkeerd is voor actie         behalve als mijn naam in het vak CC voo         behalve als mijn naam niet in het vak Aan of         behalve als mijn naam niet in het vak Aan of         behalve als mijn naam niet in het vak Aan of         behalve als de hoofdtekst specifieke tek         Stap 2: bewerk de beschrijving van de regel         Deze regel nadat het bericht wordt ontvar         verzonden aan <u>Janneke</u> en alleen op dit systeem         verplaats het bericht naar <u>Janneke</u> | ringen (indien nodig)<br>en of distributielijst<br>est bevat<br>nt naam map<br>n is<br>orkomt<br>ie<br>iigheid<br>rkomt<br>CC voorkomt<br>utielijst verzonden is<br>est bevat<br>(klik op een onderstreepte waarde)<br>ngen |
|                                                                                                    | Annuleren < Vorige Volgende > Voltooien                                                                                                    |

| Wizard Regels                                                                                       | ×   |
|----------------------------------------------------------------------------------------------------|-----|
| Instellen van de regel voltooien                                                                    |     |
| Stap 1: geef een naam op voor deze regel                                                            |     |
| Jannekelin                                                                                          |     |
| Stap 2: stel opties voor de regel in                                                                |     |
| Deze regel nu toepassen op berichten die al aanwezig zijn in Postvak IN                             |     |
|                                                                                                    |     |
|                                                                                                    |     |
| Deze regel maken voor alle accounts                                                                 | >   |
| Stap 3: controleer de beschrijving van de regel (kiik op een onderstreepte waarde om deze te bewerk | en) |
| verzonden aan Janneke                                                                               |     |
| en alleen op dit systeem                                                                            |     |
| verplaats het bericht naar <u>Janneke</u>                                                           |     |
|                                                                                                    |     |
|                                                                                                    |     |
|                                                                                                    |     |
|                                                                                                    |     |
|                                                                                                    |     |
|                                                                                                    |     |
|                                                                                                    |     |
|                                                                                                    |     |
| Annuleren Volgende > Volgende >                                                                     |     |
|                                                                                                    |     |
|                                                                                                    |     |
| Regels en waarschuwingen 📰                                                                          |     |
| E-mailregels Waarschuwingen beheren                                                                 |     |
| Nieuwe regel Regel wijzigen 🗸 🗈 Kopiëren 🗙 Verwijderen   🕤 👎 Regels nu uitvoeren Opties             |     |
| Regel (in onderstaande volgorde toegepast) Acties                                                   |     |
| 🗹 Janneke                                                                                           |     |
| Wizard Regels                                                                                       | )   |
|                                                                                                    |     |
| Beginnen met een lege regel                                                                         |     |
| Stap 1: selecteer wappeer berichten moeten worden gecontroleerd                                     |     |
| Berichten controleren als deze aankomen                                                             |     |
| Berichten controleren na het verzenden                                                              |     |
|                                                                                                    |     |
| Voor "Verzonden items"                                                                              |     |

| Stap 2: bewerk de beschrijving van de regel (klik op (<br>Deze regel nadat ik het bericht heb verzonden<br>via de <u>naam map</u> -account<br>en alleen op dit systeem | Account Kies de account voor de te ontvangen berichten: Account: Janneke Janneke Mieke Ke |
|----------------------------------------------------------------------------------------------------|-------------------------------------------------------------------------------------------|
| Annule                                                                                                    | ren < Vorige Volgende > Voltogien                                                         |

| Regel (in onderstaande volgorde toegepast)                            | Acties                                               |                    | ^   |
|-----------------------------------------------------------------------|------------------------------------------------------|--------------------|-----|
| Janneke                                                               | 4                                                    | 3                  |     |
| /izard Regels                                                         |                                                      |                    |     |
| Wat wilt u met het bericht doen?                                      |                                                      |                    |     |
| Stap 1: selecteer een of meerdere acties                              |                                                      |                    |     |
| wijs het bericht toe aan de categorie <u>categorie</u>                |                                                      |                    |     |
| <ul> <li>verplaats een kopie van het bericht naar naam map</li> </ul> |                                                      |                    |     |
| markeer het bericht als urgentie                                      | · · · · · · · · · · · · · · · · · · ·                |                    | ×   |
| het verwerken van regels beëindigen                                   | Regels en waarschuwingen                             |                    |     |
| voer een aangepaste actie uit                                         | Selecteor con man                                    |                    |     |
| markeer het bericht als <u>gevoeligheid</u>                           | Selecteer een map:                                   |                    |     |
| meld me als het bericht is ontvangen                                  | Ecoero                                               | <u>^</u> <u>ok</u> |     |
| stuur een CC-kopie van het bericht naar personen o                    | HIO-SE                                               | Annule             | ren |
| aflevering van het bericht <u>een aantal</u> minuten uitstel          | Ja Logboek                                           |                    |     |
|                                                                       | Notities                                             | Nieuw              |     |
|                                                                       | 🧓 Ongewenste e-mail                                  |                    |     |
| Stap 2: bewerk de beschrijving van de regel (klik op een              | Postvak IN                                           |                    |     |
| Deze regel nadat ik het bericht heb verzonden                         | Postvak UIT                                          |                    |     |
| via de <u>Janneke</u> -account                                        | <ul> <li>Iaken</li> <li>Verwijderde items</li> </ul> | =                  |     |
| verplaats een kopie van het bericht naar naam man                     | Verwijderde items                                    |                    |     |
|                                                                       | Door Janneke                                         |                    |     |
| -                                                                     | Door Mieke                                           |                    |     |
|                                                                       | 🕞 🤗 Archiefmannen                                    |                    |     |

| Wizard Regels                                                                              | <b>&gt;</b> |
|--------------------------------------------------------------------------------------------|-------------|
| Zijn er uitzonderingen?<br>Stap 1: selecteer een of meerdere uitzonderingen (indien nodig) |             |
| behalve als het onderwerp specifieke tekst bevat                                           | ~           |
| tenzij het wordt ontvangen via de account naam map                                         |             |
| behalve als het gemarkeerd is als <u>urgentie</u>                                          |             |
| behalve als het gemarkeerd is als <u>gevoeligheid</u>                                      |             |
| behalve als het naar personen of distributielijst verzonden is                             |             |
| behalve als de hoofdtekst <u>specifieke tekst</u> bevat                                    | _           |
| behalve als het onderwerp of de hoofdtekst specifieke tekst bevat                          | =           |
| behalve als het adres van de geadresseerde specifieke tekst bevat                          |             |
| behalve als het is toegewezen aan de categorie <u>categorie</u>                            |             |
| behalve als het een bijlage bevat                                                          |             |
| behalve als het een grootte heeft in een specifiek bereik                                  |             |
| behalve als het gebaseerd is op het formulier <u>formuliernaam</u>                         |             |
| behalve met geselecteerde eigenschappen van documenten en formulieren                      | <b>×</b>    |
| Stap 2: bewerk de beschrijving van de regel (klik op een onderstreepte waarde)             |             |
| Deze regel nadat ik het bericht heb verzonden                                              |             |
| via de <u>Janneke</u> -account                                                             |             |
| en alleen op dit systeem                                                                   |             |
| verplaats een kopie van het bericht naar Door Janneke                                      |             |
|                                                                                            |             |
|                                                                                            |             |
|                                                                                            |             |
|                                                                                            |             |
|                                                                                            |             |
| Annuleren < Vorige Volgende > Volt                                                         | ooien       |
|                                                                                            |             |

| Wizard Regels                                                                                                    | X |
|----------------------------------------------------------------------------------------------------|---|
| Instellen van de regel voltooien                                                                                                    |   |
| Stap 1: geef een naam op voor deze regel                                                                                                    |   |
| Janneke_uit                                                                                                    |   |
| Stap 2: stel opties voor de regel in                                                                                                    |   |
| Deze regel nu toepassen op berichten die al aanwezig zijn in Postvak UIT                                                                                                    |   |
| Schakel deze regel in                                                                                                    |   |
| Deze regel maken voor alle accounts                                                                                                    |   |
| Stap 3: controleer de beschrijving van de regel (klik op een onderstreepte waarde om deze te bewerken)                                                                      |   |
| Deze regel nadat ik het bericht heb verzonden<br>via de <u>Janneke</u> -account<br>en alleen op dit systeem<br>verplaats een kopie van het bericht naar <u>Door Janneke</u> |   |
|                                                                                                    |   |
| Annuleren < Vorige Volgende > Voltooien                                                                                                    |   |

| Regels en waarschuwingen                                       | ? 🛛                        |
|----------------------------------------------------------------|----------------------------|
| E-mailregels Waarschuwingen beheren                            |                            |
| 🖄 Nieuwe regel Regel wijzigen 🕶 🦓 Kopiëren 🗙 Verwijderen   া 🔹 | Regels nu uitvoeren Opties |
| Regel (in onderstaande volgorde toegepast)                     | Acties                     |
| Janneke_uit                                                    | <u>6</u>                   |
| Jagnete_in                                                     | man and a second           |
| verpræks een Ropie van det bericht naar Janneke                | mannen                     |
| R.                                                             |                            |
|                                                                |                            |
|                                                                | OK Annuleren Toepassen     |

# 4 Handtekeningen maken

Handtekeningen maken doe je in Outlook via: 'Extra' - 'Opties' - 'E-mailinstellingen'

| Opties                                                                                                    |                                                               |                             |                   |            |            |           |                          | ? 🗙      |
|----------------------------------------------------------------------------------------------------|---------------------------------------------------------------|-----------------------------|-------------------|------------|------------|-----------|--------------------------|----------|
| Voorkeu                                                                                                    | ren                                                           | E-mailinstellingen          | E-mailindeling    | Spelling   | Beveiligi  | ng Ove    | erige                    |          |
| Bericht                                                                                                    | indel<br>Hiei                                                 | ing<br>r kunt u een indelin | g kiezen voor uit | :gaande p  | ost en ge  | avancee   | rde instellingen wijzige | n.       |
| -                                                                                                    | Dez                                                           | e berichtindeling g         | ebruiken:         |            |            | HTML      |                          | <b>~</b> |
|                                                                                                    |                                                               | Microsoft Office W          | ord 2003 gebruil  | ken voor H | et bewer   | ken van   | e-mailberichten          |          |
|                                                                                                    |                                                               | Microsoft Office W          | ord 2003 gebruil  | ken om e-r | nailberich | ten in RT | F-indeling te lezen      |          |
|                                                                                                    |                                                               |                             |                   | Intern     | etindeling | j         | Internationale optie     | s        |
| Briefpa                                                                                                    | pier                                                          | en lettertypen —            | <u>_</u>          |            |            |           |                          |          |
| Gebruik briefpapier om het standaardlettertype en de stijl te wijzigen, kleuren te wijzigen en achtergronden toe te voegen aan de berichten. |                                                               |                             |                   |            |            |           |                          |          |
|                                                                                                    | Standaard dit briefpapier gebruiken: <a>Geen&gt;</a>          |                             |                   |            | ~          |           |                          |          |
| Handte                                                                                                    | Lettertypen Briefpapierkiezer                                 |                             |                   |            |            |           |                          |          |
|                                                                                                    | Har                                                           | ndtekeningen select         | teren voor accou  | unt:       |            | Albert (  | Telenet)                 | ~        |
|                                                                                                    |                                                               | Handtekening voo            | or nieuwe berich  | ten:       |            | Albert(T  | (elenet)                 | ~        |
|                                                                                                    | Handtekening voor beantwoorden en doorsturen: Albert(Telenet) |                             |                   |            | ~          |           |                          |          |
|                                                                                                    |                                                               |                             |                   |            |            |           | Handtekeningen.          |          |
|                                                                                                    |                                                               |                             |                   |            | ОК         |           | Annuleren Toej           | bassen   |

Bestaande handtekeningen kunnen 'Bewerkt' worden, met 'Nieuw' maak je een nieuw handteken.

| Handtekening maken                                                                              | $\overline{\mathbf{X}}$          |
|-------------------------------------------------------------------------------------------------|----------------------------------|
| Handtekening:<br>Albert(Telenet)<br>Albert(web)                                                 | Bewerken<br>Verwijderen<br>Nieuw |
| Voorbeeld:<br>Vriendelijke groeten,<br>Albert.<br>albert.claesen@telenet.be<br>www.a-claesen.be |                                  |
|                                                                                                 | OK Annuleren                     |

| Nieuwe | handtekening maken 🛛 🛛 🕅                                    |  |  |  |
|--------|-------------------------------------------------------------|--|--|--|
|        | 1. Geef een naam op voor uw nieuwe handtekening:<br>Janneke |  |  |  |
|        | 2. Kies hoe u uw handtekening wilt maken:                   |  |  |  |
|        | 📀 Beginnen met een leeg exemplaar                           |  |  |  |
|        | O Dit bestaande exemplaar als sjabloon gebruiken:           |  |  |  |
|        | Albert(Telenet)                                             |  |  |  |
|        | O Dit bestand als sjabloon gebruiken:                       |  |  |  |
|        |                                                             |  |  |  |
|        | Bladeren                                                    |  |  |  |
|        | Volgende Annuleren                                          |  |  |  |

Met de knoppen 'Lettertype ...', 'Alinea' en 'Geavanceerd' krijg je gelijkaardige opmaakmogelijkheden als in Word.

| Handtekening bewerken - [Janneke]                                                                                                    |
|----------------------------------------------------------------------------------------------------|
| Tekst voor handtekening<br>Deze tekst wordt aan uitgaande e-mailberichten toegevoegd:                                                               |
| Groetjes,<br>Janneke<br><u>janneke@telenet.be</u>                                                                                                   |
| Lettertype Alinea Wissen Geavanceerd                                                                                                    |
| VCard-opties         Een elektronisch visitekaartje (vCard) aan deze handtekening toevoegen: <geen>         Contactpersoon voor nieuwe vCard</geen> |
| Voltooien Annuleren                                                                                                    |

Een gepast handteken kiezen kan via 'Invoegen' in het te versturen bericht.

| Bestand (<br>Item<br>Handtekening                   | Deties   PDF Conve                                       |
|-----------------------------------------------------|----------------------------------------------------------|
| Handtekening                                        | laoneke .                                                |
|                                                     | Jannono                                                  |
| Horizontale lijn<br>Afbeelding<br>Hyperlin <u>k</u> | Mieke<br>Albert(Telenet)<br>Albert(web)                  |
| Hyperlink <u>v</u> erwijderen                       | Meer                                                     |
|                                                     | Afbeelding<br>Hyperlink<br>Hyperlink <u>v</u> erwijderen |